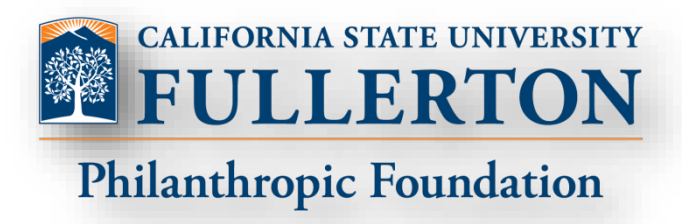

#### Cal State Fullerton Philanthropic Foundation UA Administration and Finance

Financial Reports Portal Training Central Square March 2023 Anh Chen

#### Getting to the Reports Portal

#### ✓ Reports

- > Analytic Reports
- > CSFPF Corporate Office

#### Online CSFPF

- \$ CSFPF Account Holder Summary of Endowment Information
- (CSFPF\_ACCT\_HOLDER\_SUMM\_OF\_ENDOW\_W\_DIST\_CASH\_BAL)
- \$ CSFPF Active Account Balance by College
- (CSFPF\_1025\_1056\_BY\_COLLEGE)
- \$ CSFPF Campus Program Month End Report
- (CSFPF\_Campus\_Prog\_Month\_End\_Report)
- -\$ CSFPF Endowment Month End Report
- (CSFPF\_Endowment\_Month\_End\_Report)
- -\$ CSFPF GL Key Account Signers Report Access Purpose
- (CSFPF\_GLKEY\_SIGN\_REPT)
- SCSFPF GL Key Account Signers-Report Access Purpose
- (CSFPF\_GLKey\_Account\_Singers\_Report)
- \$ CSFPF Ledger Transaction Detail
- (CSFPF\_Ledger\_Transaction\_Detail)
- \$ CSFPF Summary of Endow Info with Cash Balance Version 2
- (CSFPF\_SUMM\_OF\_ENDOW\_CASH\_BAL\_VER2)
- SLIQBA-General Ledger Inquiry Budget to Actual\_CSFPF

(GLIQBA\_CSFPF)

- \$ GLIQTR- GL Transaction Detail CSFPF
- (GLIQTR\_CSFPF\_GL\_Trans\_incl\_BF)

#### URL: <u>https://auxfinance.fullerton.edu/Production/</u> Login Using Credentials

Click on Online CSPF

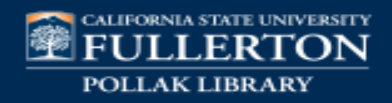

| Acct Info:        | Account/Project name and number,<br>Authorized signers, view only reports,<br>Purpose of Account, if Endow, includes Dist #                   |
|-------------------|----------------------------------------------------------------------------------------------------|
| Detailed Trans:   | Revenue and expense detailed, Date ,<br>Invoice, Description, Amount, Balance of<br>Object Code                                               |
| Gl Inquiry Bal:   | Project, Project Title, Authorized Signers,<br>Object Code and Name, Budget to Actual,<br>Encumbrance,                                        |
| Cash Bal:         | Account/Project name and number, College<br>Code, Fund, Cash balance                                                                          |
| Campus Prg & Sch: | Project, Project Title, Month to Date, Fiscal<br>Year to Date Actual, FYTD Encumbrances,<br>Total FYTD Actual + FYTD Encmb,                   |
| Endowment:        | Project, Project Title, Month to Date Trans<br>Tlt, Fiscal Year to Date Actual, Endowment<br>Inception to Date Summary                        |
| Endow BV to MV:   | College, Account#, Distribution#,<br>Endowment Account Name, Market Value,<br>Book Value, Spending Distribution,<br>Distribution Cash Balance |

- \$ CSFPF GL Key Account Signers-Report Access Purpose (CSFPF\_GLKey\_Account\_Singers\_Report) School Stransaction Detail CSFPF (GLIQTR\_CSFPF\_GL\_Trans\_incl\_BF) SLIQBA-General Ledger Inquiry Budget to Actual\_CSFPF (GLIQBA\_CSFPF) \$ CSFPF Active Account Balance by College (CSFPF\_1025\_1056\_BY\_COLLEGE) SCSFPF Campus Program Month End Report (CSFPF\_Campus\_Prog\_Month\_End\_Report) \$ CSFPF Endowment Month End Report (CSFPF\_Endowment\_Month\_End\_Report) SCSFPF Summary of Endow Info with Cash Balance Version 2

(CSFPF\_SUMM\_OF\_ENDOW\_CASH\_BAL\_VER2)

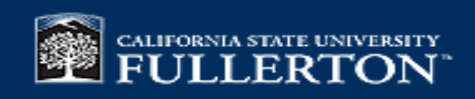

# Account Info : GL\_KEY

- Ledger default: GP
- Use GL if retrieval data for 6/30/15 and prior
- Use GL Key as Project for individual account

| CSFPF GL Key Account Signers-Report Acc          | cess Purpose / Departement ID and College Code |        |
|--------------------------------------------------|------------------------------------------------|--------|
| Selection Criteria Options                       | Which Ledger (GL = ASC, GP= CSFPF, * = ALL)    | GP     |
| No Criteria                                      | Fund                                           | *      |
| Departement ID and College Code<br>Misc Code 3-6 | GL Key/Project:                                | *      |
|                                                  | Primary Signer:                                | *      |
|                                                  | Enter the department code:                     | *      |
|                                                  | GL Key Account Status                          | Α      |
|                                                  | Enter the college code:                        | *      |
|                                                  |                                                |        |
|                                                  |                                                | Submit |

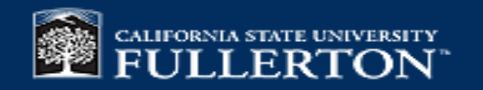

| Which Ledger (GL = ASC, GP= CSFPF, * = ALL)                                                                                                    | GP                |        |
|----------------------------------------------------------------------------------------------------|-------------------|--------|
| Fund                                                                                                    | *                 |        |
| GL Key/Project:                                                                                                    | *                 |        |
| Primary Signer:                                                                                                    | *                 |        |
| Enter the department code:                                                                                                    | *                 |        |
| GL Key Account Status                                                                                                    | А                 |        |
| Enter the college code:                                                                                                    | 500               |        |
|                                                                                                    |                   | Submit |
|                                                                                                    |                   | Submit |
| irpose / Departement ID and College Code                                                                                                    |                   | Submit |
| Irpose / Departement ID and College Code<br>Which Ledger (GL = ASC, CP= CSFPF, * = ALL)                                                                                                    | GP                | Submit |
| Irpose / Departement ID and College Code<br>Which Ledger (GL = ASC, GP= CSFPF, * = ALL)<br>Fund                                                                                              | GP<br>•           | Submit |
| Irpose / Departement ID and College Code<br>Which Ledger (GL = ASC, GP= CSFPF, * = ALL)<br>Fund<br>GL Key/Project:                                                                           | GP<br>*           | Submit |
| Irpose / Departement ID and College Code<br>Which Ledger (GL = ASC, GP= CSFPF, * = ALL)<br>Fund<br>GL Key/Project:<br>Primary Signer:                                                        | GP<br>•<br>•<br>• |        |
| Irpose / Departement ID and College Code<br>Which Ledger (GL = ASC, GP= CSFPF, * = ALL)<br>Fund<br>GL Key/Project:<br>Primary Signer:<br>Enter the department code:                          | GP                |        |
| urpose / Departement ID and College Code<br>Which Ledger (GL = ASC, GP= CSFPF, * = ALL)<br>Fund<br>GL Key/Project:<br>Primary Signer:<br>Enter the department code:<br>GL Key Account Status | GP                |        |

# Account Info : GL\_KEY

#### CSFPF CL Key Account Signers-Report Access Purpose

#### Q Q 🗋 🖹 🗞 🕇

| edger Code GD                                                         | G              | L Key Account Signers       | - Keport | Access - r urpose              |       |                  |         |
|-----------------------------------------------------------------------|----------------|-----------------------------|----------|--------------------------------|-------|------------------|---------|
| GL Key Account Name                                                   |                | Sta                         | tus      |                                | Distr | ibution Account  | Misc Co |
| 20000 COLL OF ENG & COM                                               | IP SCI         | А                           |          |                                |       |                  |         |
| Director BARUA/KIMBALL/C                                              | OH/ADAMS       | SON/DGI                     |          |                                |       |                  |         |
| Primary Signer (Officer Code)                                         | 1089           | Barua, Susamma              |          | Report Access 1 (Supp Part 20) | 1438  | Douglas, Deborah |         |
| Signatory 2 (Supp Part 17)                                            | 1803           | Kimball, Dolores            |          | Report Access 2 (Supp Part 21) | 1489  | Garza, Monica    |         |
| Signatory 3 (Supp Part 18)                                            | 2887           | Oh, Sang June               |          | Report Access 3 (Supp Part 22) | 1749  | Karg, Michael    |         |
| Signatory 4 (Supp Part 19)                                            | 2899           | Adamson, Alyssa             |          | Report Access 4 (Supp Part 23) | 1048  | Miller, Toni     |         |
|                                                                       |                |                             |          | Report Access 5 (Supp Part 24) |       |                  |         |
|                                                                       |                |                             |          | Report Access 6 (Supp Part 25) |       |                  |         |
|                                                                       |                |                             |          | Report Access 7 (Supp Part 26) |       |                  |         |
| <b>Purpose Text:</b><br>For use by the College of ECS at t<br>signers | the discretion | n of the authorized account |          |                                |       |                  |         |
| Purpose Text:<br>For use by the College of ECS at t<br>signers        | the discretio  | n of the authorized account |          |                                |       |                  |         |
| Purpose Text:<br>For use by the College of ECS at t<br>signers        | the discretio  | n of the authorized account |          |                                |       |                  |         |
| Purpose Text:<br>For use by the College of ECS at t<br>signers        | the discretio  | n of the authorized account |          |                                |       |                  |         |
| Purpose Text:<br>For use by the College of ECS at t<br>signers        | the discretio  | n of the authorized account |          |                                |       |                  |         |
| Purpose Text:<br>For use by the College of ECS at t<br>signers        | the discretio  | n of the authorized account |          |                                |       |                  |         |
| Purpose Text:<br>For use by the College of ECS at t<br>signers        | the discretion | n of the authorized account |          |                                |       |                  |         |
| Purpose Text:<br>For use by the College of ECS at t<br>signers        | the discretion | n of the authorized account |          |                                |       |                  |         |
| Purpose Text:<br>For use by the College of ECS at t<br>signers        | the discretio  | n of the authorized account |          |                                |       |                  |         |
| Purpose Text:<br>For use by the College of ECS at t<br>signers        | the discretion | n of the authorized account |          |                                |       |                  |         |
| Purpose Text:<br>For use by the College of ECS at t<br>signers        | the discretio  | n of the authorized account |          |                                |       |                  |         |

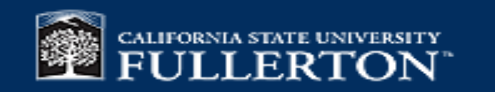

#### **Cash Bal : CSFPF Active Account Balance by College**(CONT.)

| CSFPF Active Account Balance by College / No Criteria |                        |            |  |  |  |
|-------------------------------------------------------|------------------------|------------|--|--|--|
| Selection Criteria Options                            | Project Key            | 1          |  |  |  |
| No Criteria<br>Misc code 6                            | Department Code:       |            |  |  |  |
|                                                       | College code           | •          |  |  |  |
|                                                       | Fund                   | •          |  |  |  |
|                                                       | Fiscal Year Begin Date | 7/1/2022   |  |  |  |
|                                                       | Enter the Report Date: | 03/23/2023 |  |  |  |
|                                                       |                        |            |  |  |  |
|                                                       |                        | Submit     |  |  |  |

From given options Project Key/Department Code/College Code/Fund you can choose any option depending on requirements.

| CSFPF Active Account Balance by College / No Criteria |                  |        |  |  |
|-------------------------------------------------------|------------------|--------|--|--|
| Selection Criteria Options                            | Project Key      | 90120  |  |  |
| No Criteria                                           | Department Code: | •      |  |  |
|                                                       | College code     | •      |  |  |
|                                                       | Fund             | •      |  |  |
|                                                       | 7/1/2022         |        |  |  |
| Enter the Report Date: 03/23/2023                     |                  |        |  |  |
|                                                       |                  |        |  |  |
|                                                       |                  | Submit |  |  |

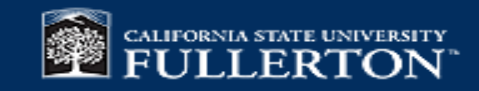

#### **Cash Bal : CSFPF Active Account Balance by College**(CONT.)

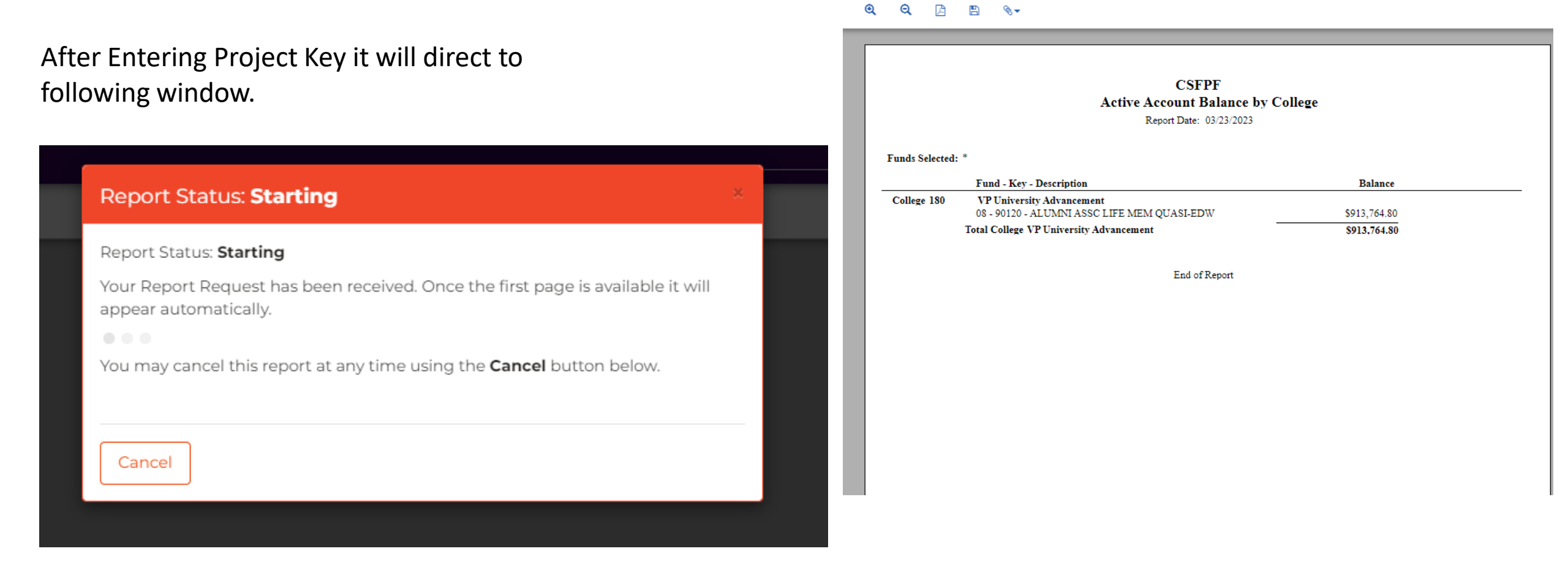

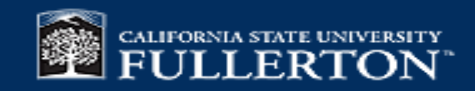

# **CSFPF** Campus Program/Scholarship Report

CSFPF Campus Program Month End Report / Default

- Ledger default: GP
- Use GL if retrieval data for 6/30/15 and prior
- Use Project for individual account
- If available ..., use drop down to select

| election Criteria Options | Ledger (default ledger GP; for 6/30/2015 and prior enter GL) | GP         |       |
|---------------------------|--------------------------------------------------------------|------------|-------|
| No Criteria               | Brojecti                                                     | *          |       |
| Default                   | Project                                                      |            |       |
|                           | Department Code:                                             | *          |       |
|                           | College Code:                                                | *          |       |
|                           | Primary Officer                                              | *          |       |
|                           | Month End Date:                                              | 02/28/2023 |       |
|                           |                                                              |            |       |
|                           |                                                              | Su         | ıbmit |

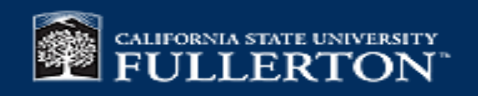

#### Generating report using Project code as a parameter

| Report, Deladit                                              |                                                                                                    |                                                                                                    |
|--------------------------------------------------------------|----------------------------------------------------------------------------------------------------|----------------------------------------------------------------------------------------------------|
| Ledger (default ledger GP; for 6/30/2015 and prior enter GL) | GP                                                                                                    |                                                                                                    |
| Project:                                                     | 90140                                                                                                    |                                                                                                    |
|                                                              |                                                                                                    |                                                                                                    |
| Department Code:                                             | *                                                                                                    |                                                                                                    |
| College Code:                                                | *                                                                                                    |                                                                                                    |
| Primary Officer                                              | *                                                                                                    |                                                                                                    |
| Month End Date:                                              | 02/28/2023                                                                                                    |                                                                                                    |
|                                                              | Ledger (default ledger GP; for 6/30/2015 and prior enter GL) Project: Department Code: College Code: Primary Officer Month End Date: | Ledger (default ledger GP; for 6/30/2015 and prior enter GL) GP   Project: 90140   Department Code: *   College Code: *   Primary Officer *   Month End Date: 02/28/2023 |

Submit

Close

#### Picklist

| GLK_KEY | GLK_TITLE_DL                   |
|---------|--------------------------------|
| 10000   | COLLEGE BUSINESS AND ECONOMICS |
| 10001   | CENTER FOR FAMILY BUSINESS     |
| 10002   | COLL OF BUSN & ECON DEANS ACT  |
| 10003   | CTR FOR STUDY OF ECON OF AGING |
| 10004   | CNTR FOR STDY OF EMER FIN MKTS |
| 10005   | CTR FOR FAMILY BUSINESS SPECIA |
| 10006   | CBE ALUMNI FUND                |
| 10008   | CBE STUDENT TUTORING CENTER    |
| 10009   | ENTREPRENEURSHIP CENTER        |
| 10012   | STEVEN BARRES MEM FUND ENDOW   |
| 10013   | CENTER FAMILY BUSINESS ENDWMNT |
| 10013A  | CTR FAMILY BUSINESS MATCH END  |
| 10014   | APICS/WHITE/BERGER/GUERTEN END |
| 10015   | CYNTHIA A. BROWN SCHOL ENDOW   |
| 10016   | FAMILY BUSINESS COUNCIL ENDOWM |
| 10017   | CBE DEANS ENDOWMENT FUND       |
| 10018   | MUTH FAMILY CHAIR FAMILY BUSNS |
| 10021   | FAITH GUTHRIE ENDOWED SCHLRSHP |
| 10023   | REAGAN SCHOL ENDOWMENT         |
| 10024   | FUND FOR EXCELLENCE ENDOW-CBE  |

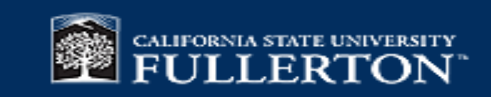

#### Cal State Fullerton Philanthropic Foundation Campus Program Report Reporting Month: February 2023

#### **CSFPF Campus Program/Scholarship Report(**CONT.)

#### Sample report:

#### Drill down to show detailed

Month to Date- Current month

Fiscal Year to Date Actual will include July, August, Sept for Sept selection

Object Code 1025 is Cash Balance

Available Cash Net of Expenditure Encumbrances: 1025 minus PO

|             |                               | Month To Date<br>Trans Ttl | Fiscal Year<br>To Date Actual | FYTD<br>Encumbrances | FYTD Actual +<br>FYTD Encmb |
|-------------|-------------------------------|----------------------------|-------------------------------|----------------------|-----------------------------|
| 90140       | CAL STATE FULLERTON ALUMNI    |                            |                               |                      |                             |
| Assets      |                               |                            |                               |                      |                             |
| 1025        | Cash (excluding encumbrances) | 2,297.27                   | 89,060.81                     |                      | 89,060.81                   |
| То          | tal Assets                    | 2,297.27                   | 89,060.81                     |                      | 89,060.81                   |
| Liabilities | 5                             |                            |                               |                      |                             |
| То          | tal Liabilities               |                            |                               |                      |                             |
| Revenues    |                               |                            |                               |                      |                             |
| 6507        | Gifts-Individuals-Other       | 2,436.94                   | 26,153.74                     |                      | 26,153.74                   |
| 6008        | Administrative Services       | (102.93)                   | (585.87)                      |                      | (585.87)                    |
| То          | tal Revenues                  | 2,334.01                   | 25,567.87                     |                      | 25,567.87                   |
| Transfers   | In (Out)                      |                            |                               |                      |                             |
| 9790        | Trans from Campus Prog-9000s  |                            | 100.00                        |                      | 100.00                      |
| 9860        | Transfer to Student Aid Fund  |                            | (4.98)                        |                      | (4.98)                      |
| 9870        | Transfer to Endowment Fund    |                            | (2,251.00)                    |                      | (2,251.00)                  |
| То          | tal Transfers In (Out)        |                            | (2,155.98)                    |                      | (2,155.98)                  |
| Expenditu   | ures                          |                            |                               |                      |                             |
| Materia     | ls and Services               |                            |                               |                      |                             |
| 8168        | Student Scholarships & Awards |                            | 2,000.00                      |                      | 2,000.00                    |
| 8276        | CSFPF Credit Card Fees        | 36.74                      | 302.56                        |                      | 302.56                      |
| Tota        | l Materials and Services      | 36.74                      | 2,302.56                      |                      | 2,302.56                    |
| То          | tal Expenditures              | 36.74                      | 2,302.56                      |                      | 2,302.56                    |
|             | Available                     | Cash Net of Exp            | oenditure Encur               | nbrances             | 89,060.81                   |

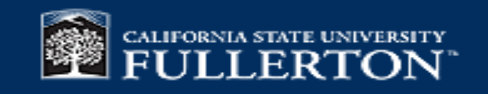

| CSFPF Campus Program Month End Report | / Default                                                    |            | Default                                                      |                                                                                                    |
|---------------------------------------|--------------------------------------------------------------|------------|--------------------------------------------------------------|----------------------------------------------------------------------------------------------------|
| Selection Criteria Options            | Ledger (default ledger GP; for 6/30/2015 and prior enter GL) | GP         | Ledger (default ledger GP; for 6/30/2015 and prior enter GL) | GP                                                                                                    |
| No Criteria                           | Project:                                                     | *          | Project:<br>Department Code:                                 | •                                                                                                    |
| Default                               | Department Code:                                             |            | College Code:                                                | *                                                                                                    |
|                                       | College Code:                                                | *          | Primary Officer                                              | •                                                                                                    |
|                                       | conege code.                                                 |            | Month End Date:                                              | 03/31/2023 □                                                                                                    |
|                                       | Primary Officer                                              | *          |                                                              | Su Mo Tu We Th Fr Sa Submit                                                                                                    |
|                                       | Month End Date:                                              | 03/31/2023 |                                                              | 26         27         28         1         2         3         4           5         6         7         8         9         10         11 |
|                                       |                                                              |            |                                                              | 12 13 14 15 16 17 18<br>19 20 21 22 23 24 25                                                                                               |
|                                       |                                                              | Submit     |                                                              | 26     27     28     29     30     31     1       2     3     4     5     6     7     8                                                    |
|                                       |                                                              |            |                                                              | Clear Today                                                                                                    |

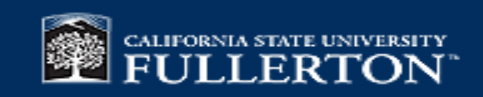

#### Generating report using College code as a parameter

| Default                                                      |            |        |
|--------------------------------------------------------------|------------|--------|
| Ledger (default ledger GP; for 6/30/2015 and prior enter GL) | GP         |        |
| Project:                                                     | *          |        |
| Department Code:                                             | *          |        |
| College Code:                                                | *          |        |
| Primary Officer                                              | *          |        |
| Month End Date:                                              | 03/31/2023 |        |
|                                                              |            |        |
|                                                              |            | Submit |

| Picklist |                                |   |
|----------|--------------------------------|---|
| GRP      | GRP_DL                         | • |
| 100      | Foundation Activities          |   |
| 110      | VP Student Affairs             |   |
| 120      | Not in use                     |   |
| 130      | VP Academic Affairs            |   |
| 140      | VP Administration              |   |
| 150      | Not in use                     |   |
| 160      | Div of Human Resources         |   |
| 170      | President's Office             |   |
| 180      | VP University Advancement      |   |
| 190      | Organizations/Special Programs |   |
| 199      | Not in use                     |   |
| 200      | College of the Arts            |   |
| 300      | College of Business & Econ     |   |
| 400      | College of Communications      |   |
| 500      | College of Engineering/Comp Sc |   |
| 600      | College of Education           |   |
| 700      | College of Health & Human Devl |   |
| 800      | College of Humanities & Soc Sc |   |
| 900      | College of Natural Sci & Math  |   |

Close

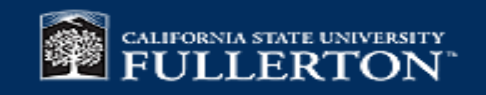

Generating report using Department Code as a parameter

| Default                                                      |            |        |
|--------------------------------------------------------------|------------|--------|
| Ledger (default ledger GP; for 6/30/2015 and prior enter GL) | GP         |        |
| Project:                                                     | *          |        |
| Department Code                                              | *          |        |
| College Code:                                                | *          |        |
| Primary Officer                                              | *          |        |
| Month End Date:                                              | 03/31/2023 | ۵      |
|                                                              |            |        |
|                                                              |            | Submit |

| 9001 | **UA Administrative            |  |
|------|--------------------------------|--|
| 9002 | UA Alumni                      |  |
| 9003 | UA Records                     |  |
| 9004 | UA Adv Programs and Grants     |  |
| 9005 | UA Development                 |  |
| 9006 | UA Stewardship & Events        |  |
| 9007 | Not in use UAF Reprographics   |  |
| 9008 | Not in Use UAF Public Affairs  |  |
| 9009 | UA Athletics Develppment       |  |
| 9010 | UA Admin Support               |  |
| 9011 | UA Marketing & Communications  |  |
| 9015 | UA Annual Fund                 |  |
| 9020 | Alumni Association             |  |
| 9030 | CSFPF Endowment Pooled Invest  |  |
| 9051 | **President's Administrative   |  |
| 9052 | Athletics Administration       |  |
| 9053 | Athletics-Pres Admin           |  |
| 9054 | Baseball                       |  |
| 9055 | Business and Financial Affiars |  |
| 9056 | Information Technology         |  |
|      |                                |  |

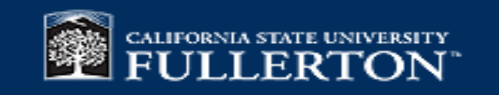

# **Endowment Report**

- Ledger default: GP
- Use GL if retrieval data for 6/30/15 and prior
- Use Project for individual account
- If available ..., use drop down to select
- School for College Code
- Check Open Report for new window

| ult                     |            |        |
|-------------------------|------------|--------|
| Ledger (GL,GP)          | GP         |        |
| Project:                | *          |        |
| Department:             | *          |        |
| School/College:         | *          |        |
| Principal Investigator: | *          |        |
| Month End Date:         | 02/28/2023 |        |
|                         | ·          |        |
|                         |            | Submit |

#### Generating report using Project code as a parameter

| ult                     |            |       |
|-------------------------|------------|-------|
| Ledger (GL,GP)          | GP         | <br>_ |
| Project:                | *          |       |
| Department:             | *          | _     |
| School/College:         | *          |       |
| Principal Investigator: | *          |       |
| Month End Date:         | 02/28/2023 | _     |
|                         |            |       |

| SI | ıb | m | hİt |
|----|----|---|-----|
| -  |    |   |     |
|    |    |   |     |

| Picklist |                                | × |
|----------|--------------------------------|---|
| GLK_KEY  | GLK_TITLE_DL                   | A |
| 10000    | COLLEGE BUSINESS AND ECONOMICS |   |
| 10001    | CENTER FOR FAMILY BUSINESS     |   |
| 10002    | COLL OF BUSN & ECON DEANS ACT  |   |
| 10003    | CTR FOR STUDY OF ECON OF AGING |   |
| 10004    | CNTR FOR STDY OF EMER FIN MKTS |   |
| 10005    | CTR FOR FAMILY BUSINESS SPECIA |   |
| 10006    | CBE ALUMNI FUND                |   |
| 10008    | CBE STUDENT TUTORING CENTER    |   |
| 10009    | ENTREPRENEURSHIP CENTER        |   |
| 10012    | STEVEN BARRES MEM FUND ENDOW   |   |
| 10013    | CENTER FAMILY BUSINESS ENDWMNT |   |
| 10013A   | CTR FAMILY BUSINESS MATCH END  |   |
| 10014    | APICS/WHITE/BERGER/GUERTEN END |   |
| 10015    | CYNTHIA A. BROWN SCHOL ENDOW   |   |
| 10016    | FAMILY BUSINESS COUNCIL ENDOWM |   |
| 10017    | CBE DEANS ENDOWMENT FUND       |   |
| 10018    | MUTH FAMILY CHAIR FAMILY BUSNS |   |
| 10021    | FAITH GUTHRIE ENDOWED SCHLRSHP |   |
| 10023    | REAGAN SCHOL ENDOWMENT         |   |
| 10024    | FUND FOR EXCELLENCE ENDOW-CBE  | - |
|          |                                |   |

Close

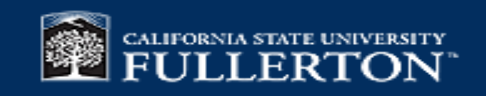

Cal State Fullerton Philanthropic Foundation Endowment Report

Report Month: December 2022

| ult                     |            |
|-------------------------|------------|
| Ledger (GL,GP)          | CP         |
| Project:                | 90120      |
| Department:             | •          |
| School/College:         | •          |
| Principal Investigator: | 8          |
| Month End Date:         | 12/31/2022 |
|                         |            |

| 90120<br>Assets<br>1056             | ALUMNI ASSC LIFE MEM QUASI-EDW<br>Pooled<br>Investments-Market                                                | Month To Date<br>Trans Ttl<br>62,669.26 | Fiscal Year<br>To Date Actual<br>976,434.06   |                                    |
|-------------------------------------|----------------------------------------------------------------------------------------------------|-----------------------------------------|-----------------------------------------------|------------------------------------|
| To                                  | Value<br>tal Assets                                                                                           | 62,669.26                               | 976,434.06                                    |                                    |
| Fiscal Yea<br>3012<br>3018<br>To    | r Beginning Balance<br>Restricted Fund Balance<br>Gain Loss Fund Balance<br>tal Fiscal Year Beginning Balance |                                         | 885,393.97<br>113,586.85<br><b>998,980.82</b> |                                    |
| Revenues<br>6722                    | Endwmt Pooled Invest<br>Gain/Loss                                                                             | 62,669.26                               | 16,477.22                                     |                                    |
| 6727                                | Spending Dist-Market<br>Val Adjst                                                                             |                                         | (24,023.98)                                   |                                    |
| To                                  | tal Revenues                                                                                                  | 62,669.26                               | (7,546.76)                                    |                                    |
| Transfers<br>9890                   | In (Out)<br>Transfer to Campus<br>Prog-9000s                                                                  |                                         | (15,000.00)                                   |                                    |
| To                                  | tal Transfers In (Out)                                                                                        |                                         | (15,000.00)                                   |                                    |
| Expenditu<br>Material<br>Tota<br>To | rres<br>Is and Services<br>I Materials and Services<br>tal Expenditures                                       |                                         |                                               |                                    |
| User: Z<br>Report: C                | Z-SMOHITE<br>SFPF_Endowment_Month_End_Report                                                                  | Page:                                   | 1                                             | Time: 11:21:39<br>Date: 03/27/2023 |

Submit

#### Cal State Fullerton Philanthropic Foundation Endowment Report Report Month: December 2022

|                            | Month To Date<br>Trans Ttl | Fiscal Year<br>To Date Actual |
|----------------------------|----------------------------|-------------------------------|
| Endowment Inception to D   | ate Summary                |                               |
| Book Value                 | 870,393.97                 |                               |
| Gain (Loss) on Investments | 106,040.09                 |                               |
| Market Value               | 976,434.06                 |                               |

Notes:

Market value adjustments are posted quarterly The spending distribution is determined annually by the CSFPF Board of Governors

| User: ZZ-SMOHITE                         | Page: | 2 | Time: 11:21:39   |
|------------------------------------------|-------|---|------------------|
| Report: CSFPF_Endowment_Month_End_Report |       |   | Date: 03/27/2023 |

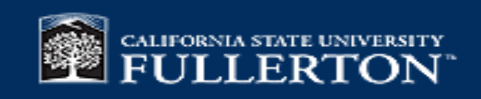

۵

Close

#### Generating report using School code as a parameter

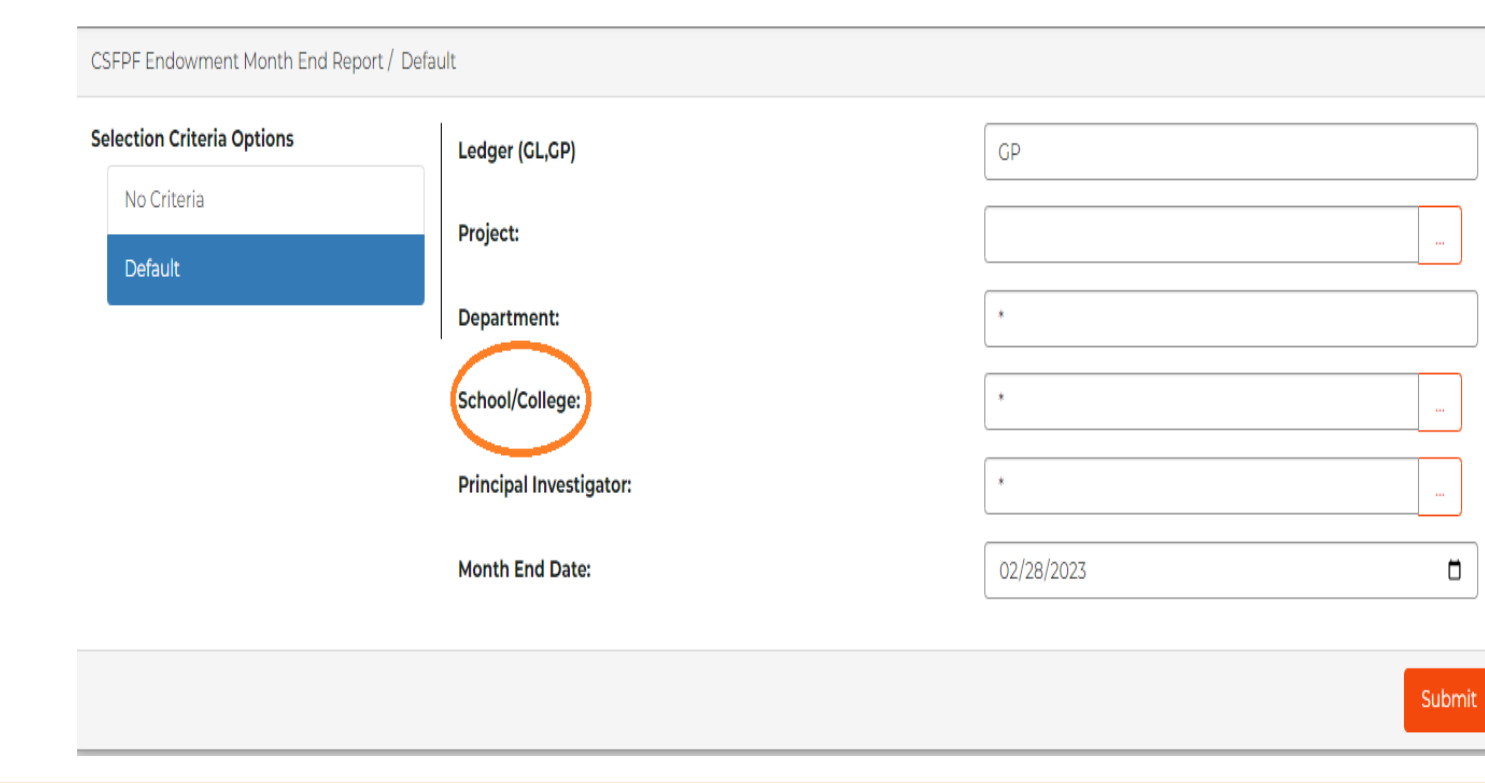

| CRPCRP_DL100Foundation Activities110VP Student Affairs120Not in use130VP Academic Affairs140VP Administration150Not in use160Div of Human Resources170President's Office180VP University Advancement190Organizations/Special Programs199Not in use200College of the Arts300College of Business & Econ400College of Education500College of Health & Human Devl                                             | * |
|----------------------------------------------------------------------------------------------------|---|
| 100Foundation Activities110VP Student Affairs120Not in use130VP Academic Affairs140VP Administration150Not in use160Div of Human Resources170President's Office180VP University Advancement190Organizations/Special Programs199Not in use200College of the Arts300College of Business & Econ400College of Engineering/Comp Sc600College of Education700College of Health & Human Devl                     |   |
| 110VP Student Affairs120Not in use130VP Academic Affairs140VP Administration150Not in use160Div of Human Resources170President's Office180VP University Advancement190Organizations/Special Programs199Not in use200College of the Arts300College of Business & Econ400College of Engineering/Comp Sc600College of Health & Human Devl                                                                    |   |
| 120Not in use130VP Academic Affairs140VP Administration150Not in use160Div of Human Resources170President's Office180VP University Advancement190Organizations/Special Programs199Not in use200College of the Arts300College of Business & Econ400College of Engineering/Comp Sc600College of Education700College of Health & Human Devl                                                                  |   |
| 130VP Academic Affairs140VP Administration150Not in use160Div of Human Resources170President's Office180VP University Advancement190Organizations/Special Programs199Not in use200College of the Arts300College of Business & Econ400College of Engineering/Comp Sc600College of Education700College of Health & Human Devl                                                                               |   |
| 140VP Administration150Not in use160Div of Human Resources170President's Office180VP University Advancement190Organizations/Special Programs199Not in use200College of the Arts300College of Business & Econ400College of Communications500College of Engineering/Comp Sc600College of Health & Human Devl                                                                                                |   |
| 150Not in use160Div of Human Resources170President's Office180VP University Advancement190Organizations/Special Programs199Not in use200College of the Arts300College of Business & Econ400College of Communications500College of Engineering/Comp Sc600College of Health & Human Devl                                                                                                    |   |
| <ul> <li>160 Div of Human Resources</li> <li>170 President's Office</li> <li>180 VP University Advancement</li> <li>190 Organizations/Special Programs</li> <li>199 Not in use</li> <li>200 College of the Arts</li> <li>300 College of Business &amp; Econ</li> <li>400 College of Communications</li> <li>500 College of Engineering/Comp Sc</li> <li>600 College of Health &amp; Human Devl</li> </ul> |   |
| <ul> <li>President's Office</li> <li>VP University Advancement</li> <li>Organizations/Special Programs</li> <li>Not in use</li> <li>College of the Arts</li> <li>College of Business &amp; Econ</li> <li>College of Communications</li> <li>College of Engineering/Comp Sc</li> <li>College of Education</li> <li>College of Health &amp; Human Devl</li> </ul>                                           |   |
| <ul> <li>180 VP University Advancement</li> <li>190 Organizations/Special Programs</li> <li>199 Not in use</li> <li>200 College of the Arts</li> <li>300 College of Business &amp; Econ</li> <li>400 College of Communications</li> <li>500 College of Engineering/Comp Sc</li> <li>600 College of Education</li> <li>700 College of Health &amp; Human Devl</li> </ul>                                   |   |
| 190Organizations/Special Programs199Not in use200College of the Arts300College of Business & Econ400College of Communications500College of Engineering/Comp Sc600College of Education700College of Health & Human Devl                                                                                                    |   |
| 199Not in use200College of the Arts300College of Business & Econ400College of Communications500College of Engineering/Comp Sc600College of Education700College of Health & Human Devl                                                                                                    |   |
| 200College of the Arts300College of Business & Econ400College of Communications500College of Engineering/Comp Sc600College of Education700College of Health & Human Devl                                                                                                    |   |
| 300College of Business & Econ400College of Communications500College of Engineering/Comp Sc600College of Education700College of Health & Human Devl                                                                                                    |   |
| <ul> <li>400 College of Communications</li> <li>500 College of Engineering/Comp Sc</li> <li>600 College of Education</li> <li>700 College of Health &amp; Human Devl</li> </ul>                                                                                                    |   |
| 500     College of Engineering/Comp Sc       600     College of Education       700     College of Health & Human Devl                                                                                                    |   |
| 600     College of Education       700     College of Health & Human Devl                                                                                                    |   |
| 700 College of Health & Human Devl                                                                                                    |   |
|                                                                                                    |   |
| 800 College of Humanities & Soc Sc                                                                                                    |   |
| 900 College of Natural Sci & Math                                                                                                    |   |

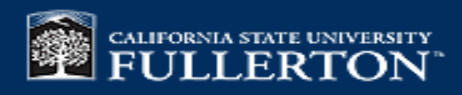

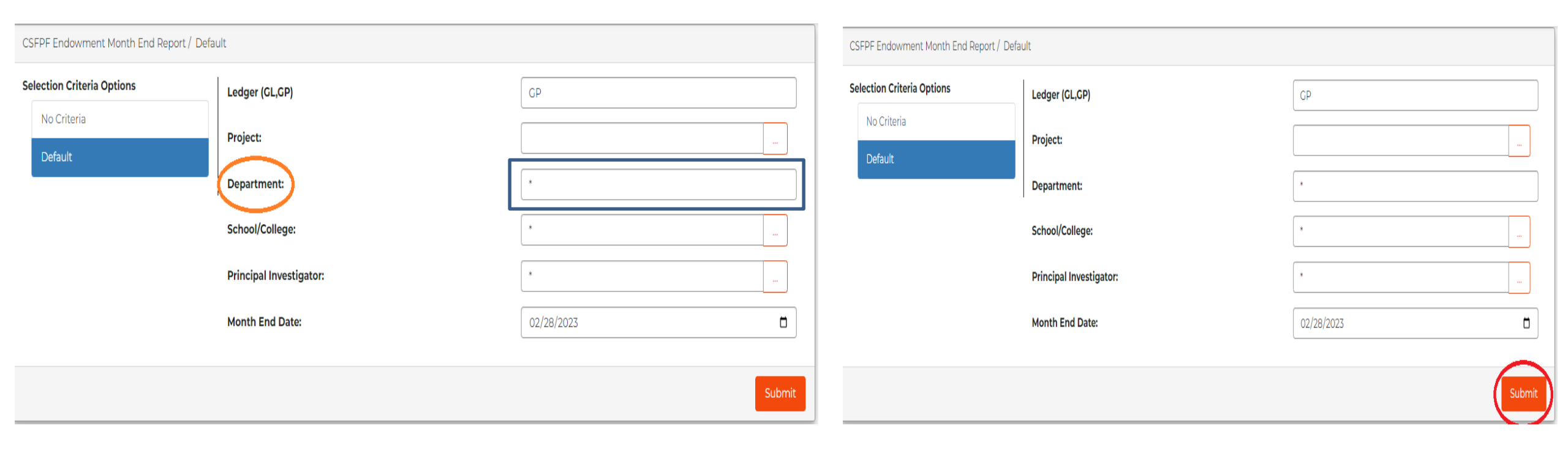

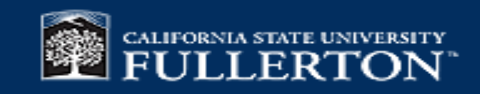

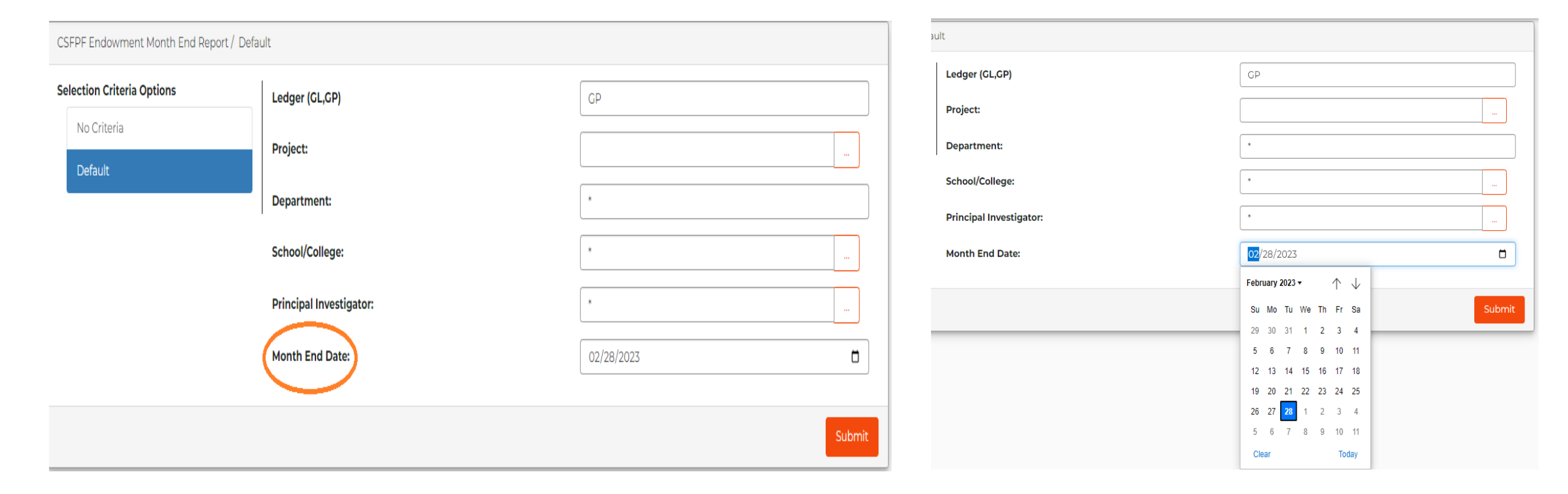

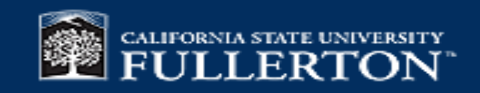

# Endowment BV to MV(CONT.)

Balance Version 2 / No Criteria

- Ledger default: GP
- Use GL if retrieval data for 6/30/15 and prior
- Use Project for individual account
- Spending Dist Bal End Date: Use Qtr End
- Endowment Bal Report Date-06/30/2023 -Acctg Period Endow for Mar= 09
- Endow Bal FY: 07/01/2022-06/30/2023 Use 2022

| Ledger (GL,GP)                                                          | GP         |
|-------------------------------------------------------------------------|------------|
| Project Status:                                                         | A          |
| Endowment Project Code:                                                 | *          |
| Department Code:                                                        | *          |
| College Code:                                                           | *          |
| Spending Dist Bal End Date                                              | 03/16/2023 |
| Endowment Bal Report Date                                               | 12/31/2022 |
| 'As of' Acctg Period for Endow Bal (ie<br>Sept=03,Dec=06,Mar=09,Jun=12) | 06         |
| Endowment Balance Fiscal Year (ex: 2015 is FY 7/2015-6/2016)            | 2022       |
|                                                                         | Submit     |

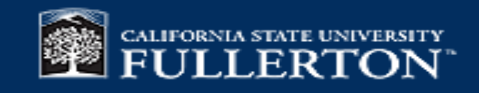

# Endowment BV to MV(cont.)

- Use Project for individual account
- Use College Code for all College Accounts
- Use Department ID if available within College

| 3ala | nce Version 2 / No Criteria                                             |            |
|------|-------------------------------------------------------------------------|------------|
|      | Ledger (GL,GP)                                                          | GP         |
|      | Project Status:                                                         | Α          |
|      | Endowment Project Code:                                                 | * 90120    |
|      | Department Code:                                                        | *          |
|      | College Code:                                                           | *          |
|      | Spending Dist Bal End Date                                              | 03/16/2023 |
|      | Endowment Bal Report Date                                               | 12/31/2022 |
|      | 'As of' Acctg Period for Endow Bal (ie<br>Sept=03,Dec=06,Mar=09,Jun=12) | 06         |
|      | Endowment Balance Fiscal Year (ex: 2015 is FY 7/2015-6/2016)            | 2022       |
|      |                                                                         |            |

Submit

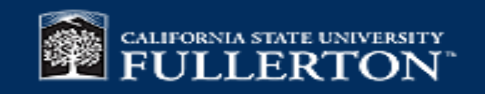

# Endowment BV to MV(CONT.)

- Spending Dist Bal End Date: Use Qtr End
- Endowment Bal Report Date-12/31/2023 -Acctg Period Endow for Dec=06
- Endow Bal FY: 07/01/2022-06/30/2023 Use 2022

| alance Version 2 / No Criteria                                          |            |     |
|-------------------------------------------------------------------------|------------|-----|
| Ledger (GL,GP)                                                          | GP         |     |
| Project Status:                                                         | A          |     |
| Endowment Project Code:                                                 | *          |     |
| Department Code:                                                        | *          |     |
| College Code:                                                           | *          |     |
| Spending Dist Bal End Date                                              | 03/16/2023 | I I |
| Endowment Bal Report Date                                               | 12/31/2022 |     |
| 'As of' Acctg Period for Endow Bal (ie<br>Sept=03,Dec=06,Mar=09,Jun=12) | 06         |     |
| Endowment Balance Fiscal Year (ex: 2015 is FY 7/2015-6/2016)            | 2022       |     |
|                                                                         |            |     |

Submit

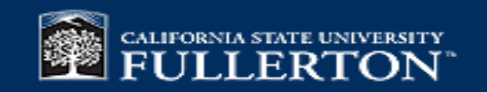

## Endowment BV to MV(CONT.)

#### **Cal State Fullerton Philanthropic Foundation**

Summary of Endowment Information

Endowment as of December 31, 2022 / Spending Distribution as of March 16, 2023

| Ledger: GP<br>College/Area | Account # | Distribution # | Account Name                   | December 31, 2022<br>Market Value | December 31, 2022<br>Book Value | Spending<br>Distribution<br>2022 - 2023 | March 16, 2023<br>Distribution<br>Cash Balance |
|----------------------------|-----------|----------------|--------------------------------|-----------------------------------|---------------------------------|-----------------------------------------|------------------------------------------------|
| 180                        | 90120     | 90160          | ALUMNI ASSC LIFE MEM QUASI-EDW | 976,434.06                        | 870,393.97                      | 28,828.78                               | 33,218.71                                      |
|                            |           |                | Total                          | 976,434.06                        | 870,393.97                      | 28,828.78                               |                                                |

#### **Endowment Report Ver. II**

Provide Total market value and book value of endowments for your

college

Spending Distribution if available

Cash balance for spending account

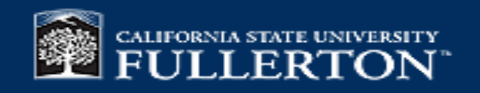

# **GLIQBA: GL Inquiry Bal**

| GLIQBA-General Ledger Inquiry Budget to Actual_CSFPF / Selection by Department |                                            |            |        |  |  |  |
|--------------------------------------------------------------------------------|--------------------------------------------|------------|--------|--|--|--|
| Selection Criteria Options                                                     | Ledger (GL,GP)                             | GP         |        |  |  |  |
| No Criteria                                                                    | Enter Account Status (A,I,C):              | A          |        |  |  |  |
| Selection by Account Number                                                    | Enter your Account Number (Project Code) : | *          |        |  |  |  |
|                                                                                | Enter the Department:                      | *          |        |  |  |  |
|                                                                                | Enter the Division Code:                   | *          |        |  |  |  |
|                                                                                | Enter the Fund Number:                     | *          |        |  |  |  |
|                                                                                | Enter Object Code:                         | *          |        |  |  |  |
|                                                                                | Enter the Report Date:                     | 03/31/2023 |        |  |  |  |
|                                                                                |                                            |            |        |  |  |  |
|                                                                                |                                            |            | Submit |  |  |  |

| tual_CSFPF / Selection by Department       |            |   |
|--------------------------------------------|------------|---|
| Ledger (GL,GP)                             | GP         |   |
| Enter Account Status (A,I,C):              | А          |   |
| Enter your Account Number (Project Code) : | 90120      |   |
| Enter the Department:                      | *          |   |
| Enter the Division Code:                   | *          |   |
| Enter the Fund Number:                     | *          |   |
| Enter Object Code:                         | *          |   |
| Enter the Report Date:                     | 03/31/2023 | ۵ |
|                                            |            | _ |

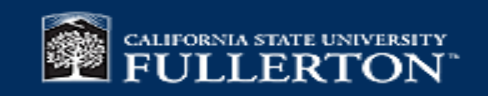

# GLIQBA: GL Inquiry Bal(CONT.)

| Ledger Code:<br>Entity Code: | GP<br>30                     | CSFPF General I  | Ledger Inquiry - Budget to A | ctual |
|------------------------------|------------------------------|------------------|------------------------------|-------|
| Entity Name:                 | CSF Philanthropic Foundation | As of 03/31/2023 | Fiscal Year 2022             |       |
| Project                      | Title                        |                  | Primary/Additional Signers   |       |
| 90120                        | ALUMNI ASSC LIFE ME          | M QUASI-EDW      | COLE/GERBOC/MEZA/ONO         |       |

| Object Coo | le Description                 | Budget | Actual      | Encumbrance | Budget Variance |  |
|------------|--------------------------------|--------|-------------|-------------|-----------------|--|
| 0001       | # of Units                     | 0.00   | 765.35      | 0.00        | (765.35)        |  |
| 0002       | Unit Offset                    | 0.00   | (765.35)    | 0.00        | 765.35          |  |
| 1025       | Due to/from Other Funds        | 0.00   | 0.00        | 0.00        | 0.00            |  |
| 1056       | Due to/from Pooled Investment  | 0.00   | 913,764.80  | 0.00        | (913,764.80)    |  |
| 3012       | Restricted Fund Balance        | 0.00   | 885,393.97  | 0.00        | (885,393.97)    |  |
| 3018       | Gain/Loss Fund Balance         | 0.00   | 113,586.85  | 0.00        | (113,586.85)    |  |
| 6408       | Alumni Memberships             | 0.00   | 0.00        | 0.00        | 0.00            |  |
| 6418       | Membership Adjustment          | 0.00   | 0.00        | 0.00        | 0.00            |  |
| 6507       | Gifts-Individuals-Other        | 0.00   | 0.00        | 0.00        | 0.00            |  |
| 6551       | From CSUF P-Card               | 0.00   | 0.00        | 0.00        | 0.00            |  |
| 6722       | Endwmt Pooled Invest Gain/Loss | 0.00   | (46,192.04) | 0.00        | 46,192.04       |  |
| 6723       | Endwmt Spending Distribution   | 0.00   | 0.00        | 0.00        | 0.00            |  |
| 6727       | Spending Dist-Market Val Adjst | 0.00   | (24,023.98) | 0.00        | 24,023.98       |  |
| 8110       | Advertising and Promotion      | 0.00   | 0.00        | 0.00        | 0.00            |  |
| 8120       | Services-Contracted            | 0.00   | 0.00        | 0.00        | 0.00            |  |
| 8130       | Equipment-Expendable           | 0.00   | 0.00        | 0.00        | 0.00            |  |
| 8143       | Materials                      | 0.00   | 0.00        | 0.00        | 0.00            |  |
| 8147       | Other Direct Costs             | 0.00   | 0.00        | 0.00        | 0.00            |  |
| 9440       | Alumni Level Transfer          | 0.00   | 0.00        | 0.00        | 0.00            |  |
| 9441       | Alumni Membership/Oper Transfr | 0.00   | 0.00        | 0.00        | 0.00            |  |
| 9690       | Campus Prog 9000-Intrafund Tsf | 0.00   | 0.00        | 0.00        | 0.00            |  |
| 9770       | Transfer from Endowment Fund   | 0.00   | 0.00        | 0.00        | 0.00            |  |
| 9790       | Trans from Campus Prog-9000s   | 0.00   | 0.00        | 0.00        | 0.00            |  |
| 9890       | Transfer to Campus Prog-9000s  | 0.00   | (15,000.00) | 0.00        | 15,000.00       |  |

1

03/23/2023:Current Date 15:30:2&Current Time

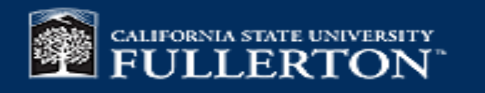

## GLIQBA: GL Inquiry Bal(CONT.)

| Project 7   | Title                               | Primary/Additio                                               |                                  |                                                         |                                                 |
|-------------|-------------------------------------|---------------------------------------------------------------|----------------------------------|---------------------------------------------------------|-------------------------------------------------|
| 90120       | ALUMNI ASSC LIFE MEM QUASI-EDW      | COLE/GERBO                                                    | OC/MEZA/ONO                      |                                                         |                                                 |
| ject Code D | escription                          | Budget                                                        | Actual                           | Encumbrance                                             | Budget Variance                                 |
|             | Total Revenue<br>Total Expense      | 0.00                                                          | (70,216.02)<br>0.00              | 0.00                                                    | 70,216.02                                       |
|             | Net Revenue (Revenue minus Expense) | 0.00                                                          | (70,216.02)                      | 0.00                                                    | 70,216.02                                       |
|             |                                     | Net Transfers In/Out                                          | (15,000.00)                      |                                                         |                                                 |
|             | В                                   | eginning Fund Balance                                         | 998,980.82                       |                                                         |                                                 |
|             |                                     | Ending Fund Balance                                           | 913,764.80                       | Note: Ending Fund Balance =<br>Net Transfers In/Out pl  | = Net Revenue plus<br>lus Beginning Fund Balanc |
|             |                                     | Total Assets                                                  | 913,764.80                       |                                                         |                                                 |
|             |                                     | Total Liabilities                                             | 0.00                             |                                                         |                                                 |
|             |                                     | Assets minus Liabilities                                      | 913,764.80                       | Note: Assets minus Liabiliti                            | es = Ending Fund Balance                        |
|             |                                     | Total Assets<br>Total Liabilities<br>Assets minus Liabilities | 913,764.80<br>0.00<br>913,764.80 | Net Transfers In/Out pi<br>Note: Assets minus Liabiliti | lus Beginning F<br>es = Ending Ft               |

User: Siddharth Mohite Report ID: GLIQBA CSFPF

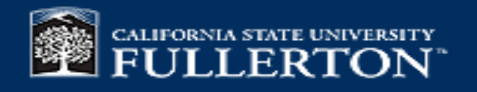

# GLIQBA: GL Inquiry Bal(CONT.)

#### **Dept ID with your College if available**

#### Revenue Code (6\*), Expense Code (8\*), Transfer Code (9\*)

| Act | ual_CSFPF / Selection by Department        |            | Ac | tual_CSFPF / Selection by Department       |            |
|-----|--------------------------------------------|------------|----|--------------------------------------------|------------|
|     | Ledger (GL,GP)                             | GP         |    | Ledger (GL,GP)                             | GP         |
|     | Enter Account Status (A,I,C):              | А          | _  | Enter Account Status (A,I,C):              | A          |
|     | Enter your Account Number (Project Code) : | 90120      |    | Enter your Account Number (Project Code) : | 90120      |
|     | Enter the Department:                      | •          |    | Enter the Department:                      | *          |
|     | Enter the Division Code:                   | *          |    | Enter the Division Code:                   | *          |
|     | Enter the Fund Number:                     | *          |    | Enter the Fund Number:                     | *          |
|     | Enter Object Code:                         | *          |    | Enter Object Code:                         | *          |
|     | Enter the Report Date:                     | 03/31/2023 |    | Enter the Report Date:                     | 03/31/2023 |
|     |                                            |            | _  |                                            |            |
|     |                                            | Submit     | J  |                                            | Submit     |

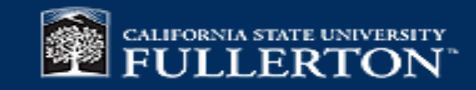

# **Object Codes**

#### Revenue Code (6\*), Expense Code (8\*), Transfer Code (9\*)

#### Income

- 6507 Gifts
- 6500 non-gifts
- 6517 benefits

#### Expense

- 8110 Advertising
- 8112 Telephone
- 8116 Conference expense
- 8117 Dues/Subscriptions/Memberships
- 8118 Board Relations
- 8120 Services
- 8123 Printing
- 8142 Repairs and Maintenance
- 8143 Supplies
- 8146 Office Supplies
- 8148 Public Relations (guests/faculty/staff)
- 8151 Event Attendance
- 8153 Room Rentals
- 8155 Equipment Rentals
- 8168 Student Scholarships

#### 8170 food/beverages faculty and staff only

- 8173 Staff Travel
- 8174 Student Travel
- 8175 Guest Travel
- 8184 Parking
- 8273 Mileage
- 8205 Promotional Items
- 8212 Postage
- 8246 Cultivation (gifts to donors)
- 8269 Salary
- 8270 Benefits
- 8731 Facility Rentals/Golf Course Payments
- 8740 Catering/Receptions

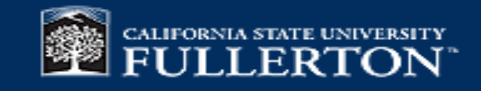

#### **GLIQTR: Detailed Transactions**

GLIQTR- GL Transaction Detail CSFPF / Default

#### Selection Criteria Options GP Ledger (GL,GP) No Criteria **Beginning Date Range** 07/01/2022 Default **Ending Date Range** 06/30/2023 GLIQTR with Misc Code 3 Project: \* GLIQTR with GASB glupky gliqtr with Misc Code 6 School/College: \* Division: \* \* Fund: Department: \* Principal Investigator: \* Entity: \* **Object Code:** \* Object Type (RV,XP,...): \* Subsystem ID: \* Person Entity ID: . \* Reference: Batch ID: \* Job Number: \* . Major Object:

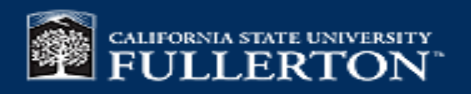

| GLIQTR- GL Transaction Detail CSFPF | / Default               |            | Picklist |                                |   | Principal Investigator:                                      | * |
|-------------------------------------|-------------------------|------------|----------|--------------------------------|---|--------------------------------------------------------------|---|
| Selection Criteria Options          | Ledger (GL,GP)          | GP         | GLK_KEY  | GLK_TITLE_DL                   | A | Entity:                                                      | * |
| No Criteria                         | Beginning Date Range    | 07/01/2022 | 10000    | COLLEGE BUSINESS AND ECONOMICS |   | Object Code:                                                 | * |
| Default                             |                         |            | 10001    | CENTER FOR FAMILY BUSINESS     |   |                                                              |   |
| GLIQTR with Misc Code 3             | Ending Date Range       | 06/30/2023 | 10002    | COLL OF BUSN & ECON DEANS ACT  |   | Object Type (RV,XP,):                                        | * |
| GLIQTR with GASB glupky             | Project:                |            | 10003    | CTR FOR STUDY OF ECON OF AGING |   | Subsystem ID:                                                | * |
| gliqtr with Misc Code 6             | School/College:         | •          | 10004    | CNTR FOR STDY OF EMER FIN MKTS |   |                                                              |   |
|                                     |                         |            | 10005    | CTR FOR FAMILY BUSINESS SPECIA |   | Person Entity ID:                                            | * |
|                                     | Division:               | •          | 10006    | CBE ALUMNI FUND                |   | Reference:                                                   | * |
|                                     | Fund:                   | •          | 10008    | CBE STUDENT TUTORING CENTER    |   | Ratch ID:                                                    | * |
|                                     | Department:             | •          | 10009    | ENTREPRENEURSHIP CENTER        |   | Battino.                                                     |   |
|                                     |                         |            | 10012    | STEVEN BARRES MEM FUND ENDOW   |   | Job Number:                                                  | * |
|                                     | Principal Investigator: | •          | 10013    | CENTER FAMILY BUSINESS ENDWMNT |   | Major Object:                                                | * |
|                                     | Entity:                 | •          | 10013A   | CTR FAMILY BUSINESS MATCH END  |   |                                                              |   |
|                                     | Object Code:            | •          | 10014    | APICS/WHITE/BERGER/GUERTEN END |   | Budget Category:                                             | * |
|                                     | Object Type (P)/ YP ):  | •          | 10015    | CYNTHIA A. BROWN SCHOL ENDOW   |   | Category:                                                    | * |
|                                     | object type (kv,kr,m).  |            | 10016    | FAMILY BUSINESS COUNCIL ENDOWM |   |                                                              |   |
|                                     | Subsystem ID:           | •          | 10017    | CBE DEANS ENDOWMENT FUND       |   | Organization Key Status:                                     | * |
|                                     | Person Entity ID:       | *          | 10018    | MUTH FAMILY CHAIR FAMILY BUSNS |   | Object Summary:                                              | * |
|                                     | Reference:              | •          | 10021    | FAITH GUTHRIE ENDOWED SCHLRSHP |   | Transaction Type does not equal lenter BE to exclude balance | Y |
|                                     |                         |            | 10023    | REAGAN SCHOL ENDOWMENT         |   | forward entries]                                             | ^ |
|                                     | Batch ID:               | •          | 10024    | FUND FOR EXCELLENCE ENDOW-CBE  | • | GASB:                                                        | * |
|                                     | Job Number:             | •          |          |                                |   |                                                              |   |
|                                     | Major Object            | •          | ОК       | Close                          |   |                                                              |   |

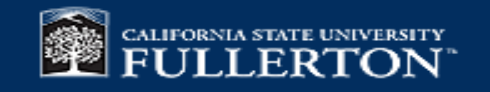

#### Ledger: GP

#### CSFPF

#### General Ledger Transaction Detail

|            | Sub      |                             |          |                                          |            |            |             |
|------------|----------|-----------------------------|----------|------------------------------------------|------------|------------|-------------|
| Date       | Sys      | Reference Other Ref PE      | ID Job # | Description                              | Debits     | Credits    | Balance     |
| 90120      | ALUM     | INI ASSC LIFE MEM QUASI-EDW |          |                                          |            |            |             |
| 0001 # of  | Units    |                             |          |                                          |            |            |             |
| 07/01/2022 | JE       | BALFWDFUND08U082223         | 3757337  | BALANCE FORWARD FUND 08                  | 777.45     |            | 777.4       |
| 09/30/2022 | JE       | UNIT CALCULATIUNIT0922      | 3778740  | 1239.55                                  |            | 12.10      | 765.3       |
|            |          |                             | 9        | 0120 Total # of Units                    | 777.45     | 12.10      | 765.3       |
| 0002 Uni   | t Offse  | t                           |          |                                          |            |            |             |
| 07/01/2022 | JE       | BALFWDFUND08U082223         | 3757337  | BALANCE FORWARD FUND 08                  |            | 777.45     | (777.45     |
| 09/30/2022 | JE       | UNIT CALCULATIUNIT0922      | 3778740  | 1239.55                                  | 12.10      |            | (765.35     |
|            |          |                             | 9        | 0120 Total Unit Offset                   | 12.10      | 777.45     | (765.35     |
| 1025 Due   | e to/fro | m Other Funds               |          |                                          |            |            |             |
| 08/29/2022 | JE       | JJ220802G U082PJ02          | 3751307  | AutoID: U082PJ02 Job: 3751307            |            | 15,000.00  | (15,000.00  |
| 08/31/2022 | JE       | ENDOW POOLED U082LL10       | 3757355  | AutoID: U082LL10 Job: 3757355            | 15,000.00  |            |             |
| 09/30/2022 | JE       | J1236.04 U092AL15           | 3758994  | AutoID: U092AL15 Job: 3758994            |            | 24,023.98  | (24,023.98  |
| 09/30/2022 | JE       | ENDOW POOLED U092LL23       | 3763096  | AutoID: U092LL23 Job: 3763096            | 24,023.98  |            |             |
| 09/30/2022 | JE       | ENDOW POOLED U092LL39       | 3778805  | AutoID: U092LL39 Job: 3778805            | 46,192.04  |            | 46,192.0    |
| 09/30/2022 | JE       | MKTVALADJ U092LL38          | 3778758  | AutoID: U092LL38 Job: 3778758            |            | 46,192.04  |             |
|            |          |                             | 9        | 0120 Total Due to/from Other Funds       | 85,216.02  | 85,216.02  |             |
| 1056 Due   | e to/fro | m Pooled Investment         |          |                                          |            |            |             |
| 07/01/2022 | JE       | BALFWDFUND08U082223         | 3757337  | BALANCE FORWARD FUND 08                  | 998,980.82 |            | 998,980.8   |
| 08/31/2022 | JE       | ENDOW POOLED U082LL10       | 3757355  | INVEST IN ENDOW POOL AUG'22              |            | 15.000.00  | 983,980,8   |
| 09/30/2022 | JE       | ENDOW POOLED U092LL23       | 3763096  | INVEST ENDOW POOL SEPT 22 SD             |            | 24,023.98  | 959,956.8   |
| 09/30/2022 | JE       | ENDOW POOLED U092LL39       | 3778805  | ENDOW POOL FOR MKTVL                     |            | 46,192.04  | 913,764.8   |
|            |          |                             | 9        | 0120 Total Due to/from Pooled Investment | 998,980.82 | 85,216.02  | 913,764.8   |
| 3012 Res   | tricted  | Fund Balance                |          |                                          |            |            |             |
| 07/01/2022 | JE       | BALFWDFUND08U082223         | 3757337  | BALANCE FORWARD FUND 08                  |            | 885,393.97 | (885,393.97 |
|            |          |                             | 9        | 0120 Total Restricted Fund Balance       |            | 885,393.97 | (885,393.97 |
| 3018 Gai   | n/Loss   | Fund Balance                |          |                                          |            |            |             |
| 07/01/2022 | JE       | BALFWDFUND08U082223         | 3757337  | BALANCE FORWARD FUND 08                  |            | 113,586.85 | (113,586.85 |

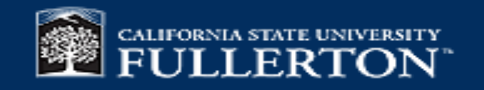

| Ledger (GL,GP)          | GP         |   |
|-------------------------|------------|---|
| Beginning Date Range    | 07/01/2022 |   |
| Ending Date Range       | 06/30/2023 |   |
| Project:                | •          |   |
| School/College:         | •          | 1 |
| Division:               | •          |   |
| und:                    | •          |   |
| Department:             | •          |   |
| Principal Investigator: | · · · · ·  |   |
| intity:                 | •          |   |
| Dbject Code:            | · · · · ·  |   |
| bject Type (RV,XP,):    | *          |   |
| ubsystem ID:            | *          |   |
| Person Entity ID:       | •          | - |
| leference:              | *          |   |
| Batch ID:               | *          |   |
| Job Number:             | •          | ٦ |

| PICKIIS |                                |  |
|---------|--------------------------------|--|
| GRP     | GRP_DL                         |  |
| 100     | Foundation Activities          |  |
| 110     | VP Student Affairs             |  |
| 120     | Not in use                     |  |
| 130     | VP Academic Affairs            |  |
| 140     | VP Administration              |  |
| 150     | Not in use                     |  |
| 160     | Div of Human Resources         |  |
| 170     | President's Office             |  |
| 180     | VP University Advancement      |  |
| 190     | Organizations/Special Programs |  |
| 199     | Not in use                     |  |
| 200     | College of the Arts            |  |
| 300     | College of Business & Econ     |  |
| 400     | College of Communications      |  |
| 500     | College of Engineering/Comp Sc |  |
| 600     | College of Education           |  |
| 700     | College of Health & Human Devl |  |
| 800     | College of Humanities & Soc Sc |  |
| 900     | College of Natural Sci & Math  |  |

OK Close

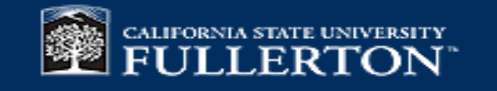

| lt                      |            | Picklis | st                              |            |                      |                      |       |                      |                                    |          |         |                  |                          |
|-------------------------|------------|---------|---------------------------------|------------|----------------------|----------------------|-------|----------------------|------------------------------------|----------|---------|------------------|--------------------------|
| Ledger (GL,GP)          | GP         | 6552    | From CSU                        | JFASC      |                      |                      |       |                      | •                                  |          |         |                  |                          |
| Beginning Date Pange    |            | 6553    | From Asso                       | ociated St | tudents              |                      |       |                      |                                    |          |         |                  |                          |
| beginning bate kange    |            | 6554    | CSU Intera                      | agency Tr  | ransfer              |                      |       |                      |                                    |          |         |                  |                          |
| Ending Date Range       | 06/30/2023 | 6555    | From Alur                       | mni Assoc  | ciation              |                      |       |                      |                                    | Jsed to  | o reau  | est fro          | m                        |
| Project:                | *          | 6556    | 6556 SFS Returned Scholar Funds |            |                      |                      |       | Advancomont corvicos |                                    |          |         |                  |                          |
|                         |            | 6560    | Non-Gift N                      | Misc Even  | it Income            |                      |       |                      | ,                                  | Auvant   | lemen   | LSEIV            | ices                     |
| School/College:         | *          | 6561    | Non-Gift E                      | Event Inco | ome Raffle           |                      |       |                      | ş                                  | gift rec | eipt in | forma            | ation                    |
| Division:               | *          | 6711    | Sponsorsh                       | nips       |                      |                      |       |                      |                                    |          | •       |                  |                          |
| Fund:                   | •          | 6720    | Endwmt F                        | Pooled Inv | vest Income          |                      |       |                      |                                    |          | 4       |                  |                          |
|                         |            | 6721    | Endwmt F                        | Pooled Inv | vest-Mngmt i         | Fee                  |       |                      |                                    |          |         |                  |                          |
| Department:             | *          | 6722    | Endwmt F                        | Pooled Inv | vest Gain/Los        | s                    |       |                      |                                    |          | /       |                  |                          |
| Principal Investigator: | *          | 6723    | Endwmt S                        | Spending   | Distribution         |                      |       |                      |                                    | /        |         |                  |                          |
| Entity:                 | •          | 6724    | Endwmt A                        | Admin Fe   | e Distributior       | ı                    |       |                      |                                    |          |         |                  |                          |
|                         |            | 6725    | Ledger: GP                      |            |                      |                      |       |                      | CSFPF                              |          |         |                  |                          |
| Object Code:            | •          | 6726    |                                 |            |                      |                      | Ge    | neral Le             | edger Transaction De               | etail    |         |                  |                          |
| Object Type (RV,XP,):   | *          | 6727    | Post                            | Sub        |                      | 01 84                | DEID  |                      |                                    |          |         | <b>G</b> . I'.   |                          |
| Subsystem ID:           | *          | 6902    | 10000                           | MIHAYI     | LO COLLEGE           | Other Ker            | PLID  | J00 #                | Description                        | /        | Debits  | Credits          | Dalance                  |
|                         |            | 6903    | 07/02/2017                      | CR<br>CR   | CC_CP                | U077CP01             | CSFPF | 251181               | CR 8182C10000                      |          |         | 10.00            | (10.00)                  |
| Person Entity ID:       | *          | 6905    | 07/03/2017<br>07/05/2017        | CR         | U077KT03             | U077CR03             | CSFPF | 251193               | CR 8184T10000                      | DUCTION  |         | 170.00           | (230.00)<br>(240.00)     |
| Reference:              | *          | 6913    | 07/10/2017<br>07/11/2017        | CR         | CC_CP<br>CC_CU       | U077CP10<br>U077CR11 | CSFPF | 251430<br>251448     | CR 8191C10000<br>CR 8192U10000     |          |         | 85.00<br>20.00   | (325.00)<br>(345.00)     |
| Batch ID:               | •          | 8103    | 07/12/2017<br>07/13/2017        | CR         | U077CK12<br>U077KT13 | U077CR12<br>U077CR13 | CSFPF | 251444 251741        | CR 8193A10000<br>CR 8194T10000     |          |         | 150.00<br>300.00 | (495.00)<br>(795.00)     |
|                         |            |         | 07/22/2017                      | CR         | CC_CP                | U077CP22             | CSFPF | 252215               | CR 8202A10000<br>CR 8203C10000     |          |         | 25.00            | (1,145.00)<br>(1,170.00) |
| Job Number:             | *          | OK      | 07/31/2017                      | CR         | CC_CP                | U077CP31             | CSFPF | 252838               | CR 8219A10000<br>CR 8212C10000     |          |         | 100.00           | (1,304.13)<br>(1,404.13) |
|                         |            |         | 08/02/2017<br>08/02/2017        | CR         | CC_CP<br>U087EF02    | U087CP02<br>U087EF02 | CSFPF | 253277               | CR 8214C10000<br>CR 10U/PAYROLL DE | DUCTION  |         | 60.00            | (1,624.13)<br>(1,674.13) |

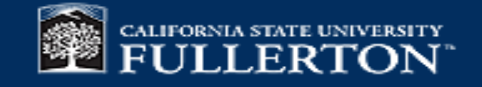

ilt

| ilt                     |            |  |
|-------------------------|------------|--|
| Ledger (GL,GP)          | GP         |  |
| Beginning Date Range    | 07/01/2022 |  |
| Ending Date Range       | 06/30/2023 |  |
| Project:                | *          |  |
| School/College:         | *          |  |
| Division:               | *          |  |
| Fund:                   | *          |  |
| Department:             | *          |  |
| Principal Investigator: | *          |  |
| Entity:                 | *          |  |
| Object Code:            | *          |  |
| Object Type (RV,XP,):   | *          |  |
| Subsystem ID:           | *          |  |
| Person Entity ID:       | *          |  |
| Reference:              | *          |  |
| Batch ID:               | *          |  |
| Job Number:             | *          |  |

| Ledger (GL,GP)          | GP         |  |
|-------------------------|------------|--|
| Beginning Date Range    | 07/01/2022 |  |
| Ending Date Range       | 06/30/2023 |  |
| Project:                | *          |  |
| School/College:         | *          |  |
| Division:               | *          |  |
| Fund:                   | *          |  |
| Department:             | *          |  |
| Principal Investigator: | *          |  |
| Entity:                 | *          |  |
| Object Code:            | *          |  |
| Object Type (RV,XP,):   | *          |  |
| Subsystem ID:           | *          |  |
| Person Entity ID:       | *          |  |
| Reference:              | *          |  |
| Batch ID:               | *          |  |
| Job Number:             | *          |  |

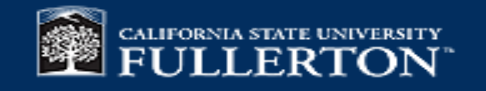

| A            | В                              | C           | D                              | E          | F                | G                                         | H                                       | 1          | J            |
|--------------|--------------------------------|-------------|--------------------------------|------------|------------------|-------------------------------------------|-----------------------------------------|------------|--------------|
| Project Code | Project Name                   | Object Code | Object Description             | Post Date  | Reference        | Transaction Description                   | Debit                                   | Credit     | Net          |
| 90120        | ALUMNI ASSC LIFE MEM QUASI-EDW | 0001        | # of Units                     | 7/1/2022   | BALFWDFUND08     | BALANCE FORWARD FUND 08                   | 777.45                                  | -          | 777.45       |
| 90120        | ALUMNI ASSC LIFE MEM QUASI-EDW | 0001        | # of Units                     | 9/30/2022  | UNIT CALCULATION | 1239.55                                   | -                                       | 12.10      | 765.35       |
|              |                                |             |                                |            |                  | 90120 Total # of Units                    | 777.45                                  | 12.10      | 765.35       |
|              |                                |             |                                |            |                  |                                           |                                         |            |              |
| 90120        | ALUMNI ASSC LIFE MEM QUASI-EDW | 0002        | Unit Offset                    | 7/1/2022   | BALFWDFUND08     | BALANCE FORWARD FUND 08                   | -                                       | 777.45     | (777.45)     |
| 90120        | ALUMNI ASSC LIFE MEM QUASI-EDW | 0002        | Unit Offset                    | 9/30/2022  | UNIT CALCULATION | 1239.55                                   | 12.10                                   | -          | (765.35)     |
|              |                                |             |                                |            |                  | 90120 Total Unit Offset                   | 12.10                                   | 777.45     | (765.35)     |
| 90120        | ALUMNLASSC LIFE MEM QUASI-EDW  | 1025        | Due to/from Other Funds        | 8/29/2022  | .LI220802G       | AutolD: U082P.02.Job: 3751307             | -                                       | 15 000 00  | (15 000 00)  |
| 90120        | ALUMNI ASSC LIFE MEM QUASI-EDW | 1025        | Due to/from Other Funds        | 8/31/2022  | ENDOW POOLED INV | AutolD: U0821 10 Job: 3757355             | 15 000 00                               | -          | -            |
| 90120        | ALUMNI ASSC LIFE MEM QUASI-EDW | 1025        | Due to/from Other Funds        | 9/30/2022  | J1236 04         | AutolD: U092AI 15 Job: 3758994            | -                                       | 24 023 98  | (24 023 98)  |
| 90120        | ALUMNI ASSC LIFE MEM QUASI-EDW | 1025        | Due to/from Other Funds        | 9/30/2022  | ENDOW POOLED INV | AutolD: U0921139.Job: 3778805             | 46 192 04                               | -          | 22 168 06    |
| 90120        | ALUMNI ASSC LIFE MEM QUASI-EDW | 1025        | Due to/from Other Funds        | 9/30/2022  | MKTVALADJ        | AutoID: U092LL38 Job: 3778758             | -                                       | 46,192,04  | (24,023,98)  |
| 90120        | ALUMNI ASSC LIFE MEM QUASI-EDW | 1025        | Due to/from Other Funds        | 9/30/2022  | ENDOW POOLED INV | AutoID: U092LL23 Job: 3763096             | 24.023.98                               | -          | -            |
| 90120        | ALUMNI ASSC LIFE MEM QUASI-EDW | 1025        | Due to/from Other Funds        | 12/31/2022 | 2 MKTVALADJ      | AutoID: U122LL27 Job: 3815086             | 62,669,26                               | -          | 62.669.26    |
| 90120        | ALUMNI ASSC LIFE MEM QUASI-EDW | 1025        | Due to/from Other Funds        | 12/31/2022 | ENDOW POOLED INV | AutoID: U122LL28 Job: 3815113             | -                                       | 62.669.26  | -            |
| 90120        | ALUMNI ASSC LIFE MEM QUASI-EDW | 1025        | Due to/from Other Funds        | 3/16/2023  | J1236.04         | AutoID: U033AC15 Job: 3837301             | -                                       | 4,804.80   | (4,804.80)   |
| 90120        | ALUMNI ASSC LIFE MEM QUASI-EDW | 1025        | Due to/from Other Funds        | 3/23/2023  | J230341A         | AutoID: U033SP41 Job: 3838924             | 4,804.80                                | -          | -            |
|              |                                |             |                                |            |                  | 90120 Total Due to/from Other Funds       | 152,690.08                              | 152,690.08 | -            |
|              |                                |             |                                |            |                  |                                           |                                         |            |              |
| 90120        | ALUMNI ASSC LIFE MEM QUASI-EDW | 1056        | Due to/from Pooled Investment  | 7/1/2022   | BALFWDFUND08     | BALANCE FORWARD FUND 08                   | 998,980.82                              | -          | 998,980.82   |
| 90120        | ALUMNI ASSC LIFE MEM QUASI-EDW | 1056        | Due to/from Pooled Investment  | 8/31/2022  | ENDOW POOLED INV | INVEST IN ENDOW POOL AUG'22               | -                                       | 15,000.00  | 983,980.82   |
| 90120        | ALUMNI ASSC LIFE MEM QUASI-EDW | 1056        | Due to/from Pooled Investment  | 9/30/2022  | ENDOW POOLED INV | INVEST ENDOW POOL SEPT 22 SD              | -                                       | 24,023.98  | 959,956.84   |
| 90120        | ALUMNI ASSC LIFE MEM QUASI-EDW | 1056        | Due to/from Pooled Investment  | 9/30/2022  | ENDOW POOLED INV | ENDOW POOL FOR MKTVL                      | -                                       | 46,192.04  | 913,764.80   |
| 90120        | ALUMNI ASSC LIFE MEM QUASI-EDW | 1056        | Due to/from Pooled Investment  | 12/31/2022 | ENDOW POOLED INV | ENDOW POOL FOR MKTVL                      | 62,669.26                               | -          | 976,434.06   |
|              |                                |             |                                |            |                  | 90120 Total Due to/from Pooled Investment | ####################################### | 85,216.02  | 976,434.06   |
| 90120        | ALUMNLASSC LIFE MEM QUASI-EDW  | 3012        | Restricted Fund Balance        | 7/1/2022   | BALEWDEUND08     | BALANCE FORWARD FUND 08                   | -                                       | 885 393 97 | (885 393 97) |
| 00120        |                                | 0012        |                                | THEVEL     | 5/12/110/01000   | 90120 Total Restricted Fund Balance       | -                                       | 885 393 97 | (885,393,97) |
|              |                                |             |                                |            |                  |                                           |                                         | 000,000.01 | (000,000.01) |
| 90120        | ALUMNI ASSC LIFE MEM QUASI-EDW | 3018        | Gain/Loss Fund Balance         | 7/1/2022   | BALFWDFUND08     | BALANCE FORWARD FUND 08                   | -                                       | 113,586.85 | (113,586.85) |
|              |                                |             |                                |            |                  | 90120 Total Gain/Loss Fund Balance        | -                                       | 113,586.85 | (113,586.85) |
|              |                                |             |                                |            |                  |                                           |                                         | -          |              |
| 90120        | ALUMNI ASSC LIFE MEM QUASI-EDW | 6722        | Endwmt Pooled Invest Gain/Loss | 9/30/2022  | MKTVALADJ        | ENDOWMENT MARKET VALUE ADJ                | 46,192.04                               | -          | 46,192.04    |

#### Excel Output For GLIQTR

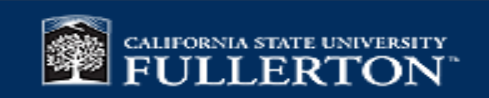

### How to Output File

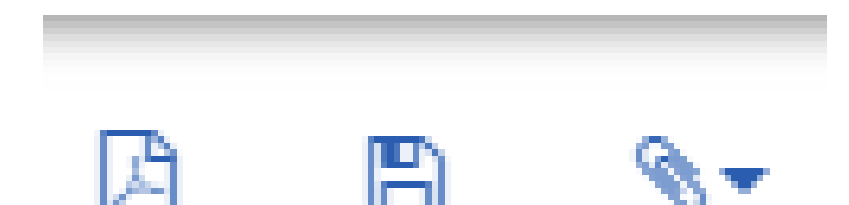

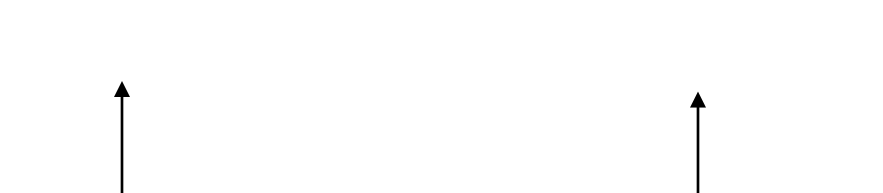

For PDF output click this icon For excel output click this icon

Hold Ctrl and Click Submit to Open the Report in New TAB

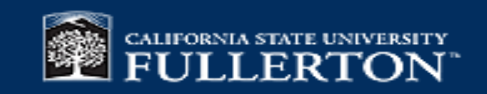

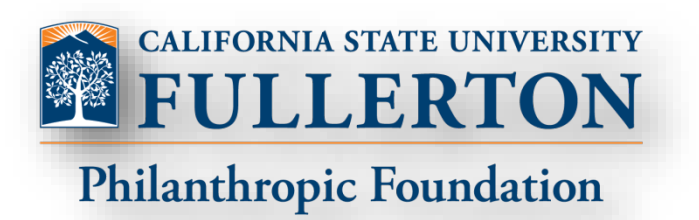

# Cal State Fullerton Philanthropic Foundation Contact: <u>foundation@fullerton.edu</u>

(657) 278-2786

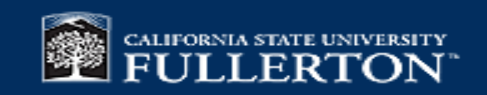